## How to Import Tax Rates

- Login as Admin User
  On user's menu panel, go to System Manager folder then click Imports and Conversions menu under Utilities
  Download template for import file by clicking on the Download CSV Template drop down button then selecting Tax Rate

| Download CSV Template 🔻  |                                                                                                    |
|--------------------------|----------------------------------------------------------------------------------------------------|
| Tax                      |                                                                                                    |
| Tax Rat                  |                                                                                                    |
| te Users                 | creates entity entry for users created on Version 14.2 or lower.                                                                                                    |
| Import Origin Menus      | Import Origin Menus                                                                                                    |
|                          |                                                                                                    |
| Import Origin User Roles | Import Origin User Roles                                                                                                    |
| Import Origin Users      | Import Origin Users                                                                                                    |
|                          |                                                                                                    |
|                          |                                                                                                    |
| Import Taxes             | Import Taxes                                                                                                    |
|                          |                                                                                                    |
| import Tax Rates         | Import I ax Kates                                                                                                    |
|                          | Download CSV Template -<br>Tax<br>Tax Rature Users<br>Import Origin Menus<br>Import Origin User Roles<br>Import Origin Users<br>Import Company Locations<br>Import Taxes<br>Import Tax Rates |

Once the Tax Rate file is ready to be imported, click on the Import Taxe Rates button then locate the file and import
 Tax Rate of the Tax Code should be updated